## Go to Group Request (GSO)

Travel agent may click on Group management > Group Request or Quick link to Group Request (GSO) System will divert to Group request (GSO) home page

| CATHAY PACIFIC Cathay Agents                                                                                                    | 🛿 Inbox 🏵 VincXX Sign out Q,   🚑                | PROS. GSO                                                                                                    |
|----------------------------------------------------------------------------------------------------|-------------------------------------------------|----------------------------------------------------------------------------------------------------|
| News         Fares & Service         Group         Policies and         Experience         Support         test drop           Request         management         Procedures         test         test                                                                                                    | ppdown by news tab layout<br>template container | NEW REQUEST TASKS QUEUE                                                                                                    |
| Assign group check-in access right         Manage group ID         Booking summary           Lorem ipsum dolor sit amet, consectetur adipiscing<br>eiit, edo é uismod tempor inclidunt ut labore et<br>dolore magna aliqua.         Add, edit and remove group identifier. Group ID is<br>assigned to link up multiple bookings for user to<br>manage.         View, search and manage group bookingls including<br>submitting passenger and fare information,<br>downloading documents and performing online<br>check in. | Group Request 🕬                                 | Round Trip     One Way     Multi-City     Multi-Origin                                                                                                    |
| Welcome, ALAN Sama                                                                                                    | Group Request<br>(Add/Edit)                     | From     To       Depart Date     DD/MM/YYYY       Return Date     DD/MM/YYYY                                                                             |
| News                                                                                                    | ·                                               | Depart Time Any time V Return Time Any time V                                                                                                    |
|                                                                                                    |                                                 | Passenger Information         Adults       Children         Infants With Seat       Infants Without Seat         Passes       Compartment         Economy |
| Cathay Pacific Cargo shines in the<br>Air Cargo World Customer     Cathay Pacific Cargo shines in the<br>Air Cargo World Customer     news no need login     new<br>11 Jun 2021       Experience Survey     Experience Survey     11 Jun 2021     11 Jun 2021                                                                                                    | ews no need login<br>1 Jun 2021                 | Group Information Group Name HKGCX/AJ[EBSENTRAVEL/ Group Type Select One V Reason For Travel Select One V                                                 |
| See more news >                                                                                                    |                                                 |                                                                                                    |

Confidential and Proprietary Information © Cathay Pacific Airways Limited and its subsidiaries

## Go to Group Request (GSO)

## System will divert to Group request (GSO) home page

| y Homepage x P GSO ∞ New Request                                                                                                    | ×                            | ✓ – Ø ×<br>★ ★ ± |                                                                                                 |
|----------------------------------------------------------------------------------------------------|------------------------------|------------------|-------------------------------------------------------------------------------------------------|
| OS. GSO                                                                                                    |                              | Rebe<br>●        |                                                                                                 |
| IEQUEST TASKS QUEUE                                                                                                    |                              |                  |                                                                                                 |
| Ip Details       Round Trip     One Way     Multi-City       om     Depart Date     DD/MM/YYYY       Any time       Return Date     DD/MM/YYYY | ✓ Compartment Economy      ✓ |                  | <b>Sign-out:</b><br>Once travel agent<br>both CXA & GSO<br>out GSO to left b<br>avoid GSO sessi |
| Return Date DD/MM/YYYY Any time                                                                                                    | ✓ Compartment Economy ✓      |                  | avoid GSO sess                                                                                  |
| ssenger Information                                                                                                    |                              |                  | Rebe                                                                                            |
|                                                                                                    |                              |                  | My Profile                                                                                      |
| iroup Information                                                                                                    |                              |                  | User Management                                                                                 |
| iroup Name HKGCX/A/EG/ Group Type Select One V Reason For Travel Select One                                                                    | e 🗸                          |                  | Zoom:                                                                                           |
|                                                                                                    |                              |                  | A A A A                                                                                         |
| Search Flights                                                                                                    |                              |                  | Sign Out                                                                                        |

Confidential and Proprietary Information © Cathay Pacific Airways Limited and its subsidiaries